# Короткий довідник принтера Xerox® B310

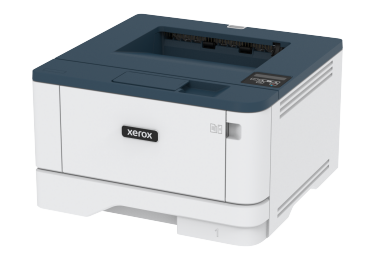

# Друк

# Друк із комп'ютера

- Примітка. Для наклейок, картону та конвертів, перш ніж друкувати документ, встановіть розмір і тип паперу у принтері.
- 1. У документі, який потрібно надрукувати, відкрийте діалогове вікно «Друк».
- 2. Якщо потрібно, налаштуйте параметри.
- 3. Надрукуйте документ.

# Друк із мобільного пристрою

## Друк із мобільного пристрою за допомогою

# програми Mopria™ Print Service

 Примітка. Ця функція доступна лише на певних моделях принтерів.

Mopria Print Service – це рішення для друку з мобільних пристроїв із системою Android™ версії 5.0 чи пізнішої версії. Це рішення дає змогу виконувати друк безпосередньо на будь-який Моргіасертифікований принтер.

 Примітка. Завантажте Mopria Print Service на Google Play<sup>TM</sup> та увімкніть її на мобільному пристрої.

- Запустіть сумісну програму на своєму мобільному пристрої Android або виберіть документ у менеджері файлів.
- 2. Торкніть > Друк.

3. Виберіть принтер і, якщо потрібно, налаштуйте параметри.

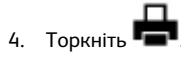

### Друк із мобільного пристрою за допомогою

### функції AirPrint®

Функція AirPrint – це рішення для мобільних пристроїв, яке дозволяє друкувати безпосередньо з пристроїв Apple на AirPrintсертифікованих принтерах.

- Упевніться, що пристрій Apple та принтер під'єднані до тієї самої мережі. Якщо мережа має кілька бездротових концентраторів, перевірте, чи обидва пристрої під'єднані до тієї самої підмережі.
- Ця програма підтримується лише на деяких пристроях Apple.
- На вашому мобільному пристрої виберіть документ у менеджері файлів або запустіть сумісну програму.
- 2. Торкніть Спільний доступ > Друк.
- 3. Виберіть принтер і, якщо потрібно, налаштуйте параметри.
- 4. Надрукуйте документ.

### Друк із мобільного пристрою за допомогою

## послуги Wi-Fi Direct®

Примітка. Ця функція доступна лише на певних моделях принтерів.

Wi-Fi Direct – це послуга друку, яка дозволяє виконувати друк на будь-який принтер із підтримкою Wi-Fi Direct.

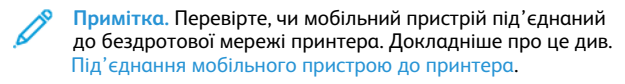

- Запустіть сумісну програму на своєму мобільному пристрої або виберіть документ у менеджері файлів.
- Залежно від вашого мобільного пристрою, виконайте одну з наведених нижче дій:

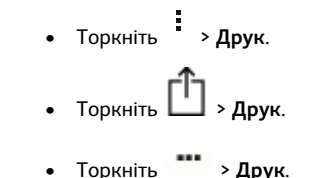

- 3. Виберіть принтер і, якщо потрібно, налаштуйте параметри.
- 4. Надрукуйте документ.

# Обслуговування принтера

# Заміна картриджа з тонером

1. Відкрийте передні дверцята.

Увага—Ймовірне пошкодження: Для уникнення пошкоджень від електростатичного розряду, торкніть будь-яку відкриту металеву раму принтера, перш ніж торкатися внутрішніх частин принтера.

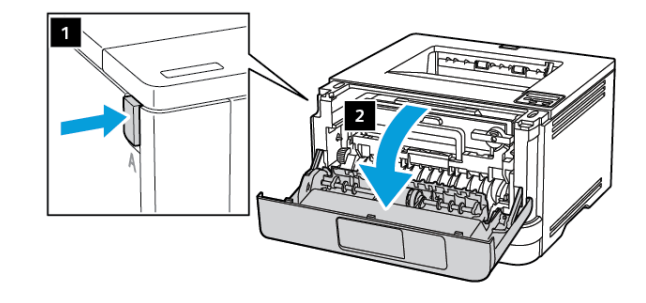

2. Вийміть модуль формування зображення.

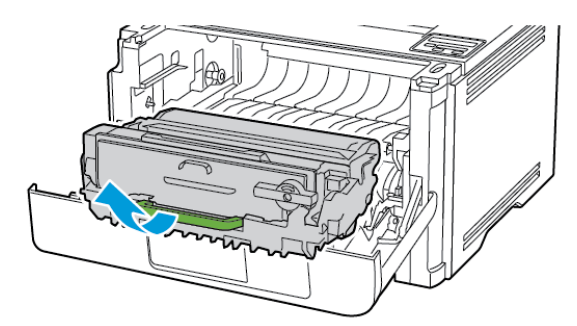

3. Поверніть синій фіксатор і вийміть використаний картридж із тонером із модуля формування зображення.

> Увага—Ймовірне пошкодження: Слідкуйте, щоб модуль формування зображень не перебував під прямим світлом довше 10 хвилин. Тривалий вплив світла може призвести до проблем з якістю друку.

Увага—Ймовірне пошкодження: Не торкайтеся фотобарабана. Це може вплинути на якість майбутніх завдань друку.

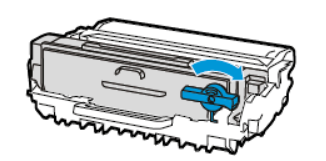

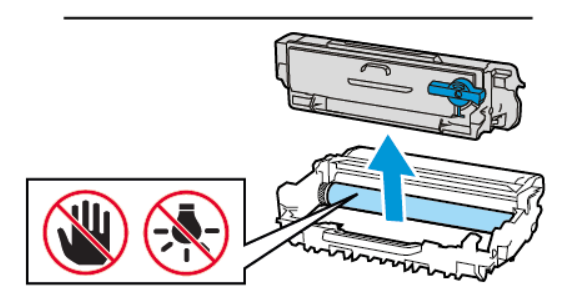

- 4. Розпакуйте новий картридж із тонером.
- 5. Потрусіть картриджем із тонером, щоб рівномірно розподілити тонер.

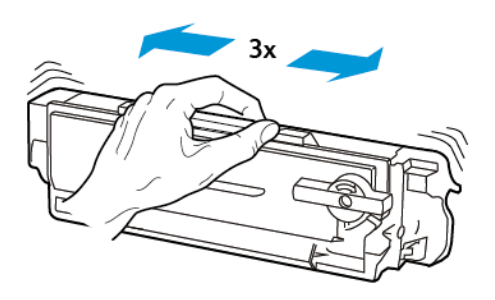

6. Вставляйте новий картридж із тонером у модуль формування зображення, допоки він не клацне на місці.

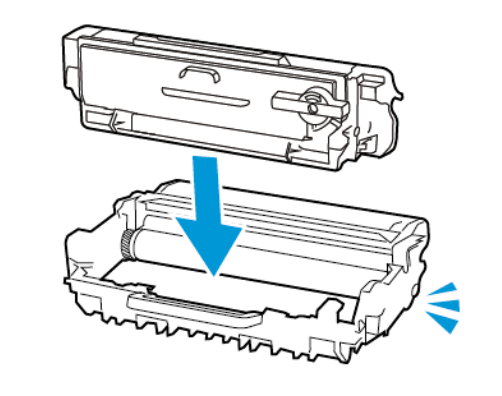

7. Вставте на місце модуль формування зображення.

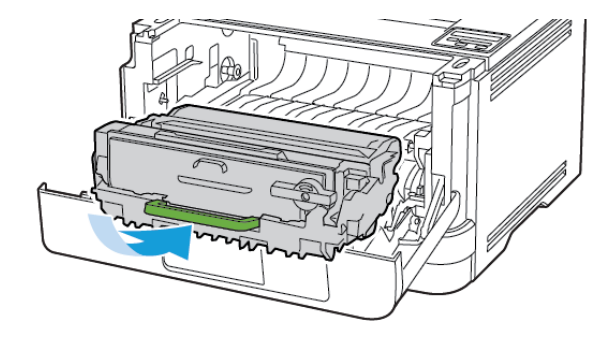

8. Закрийте дверцята.

### Завантаження лотків

1. Вийміть лоток.

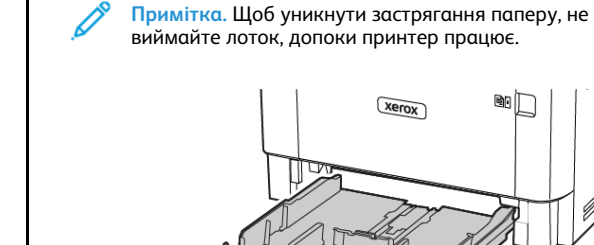

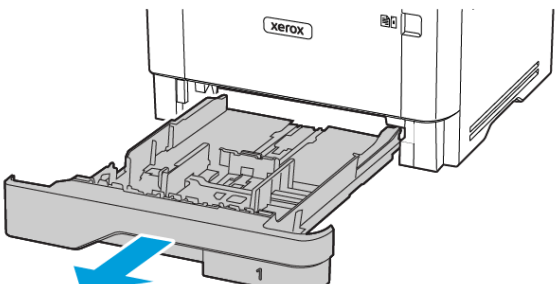

2. Налаштуйте напрямні відповідно до розміру паперу, який завантажується.

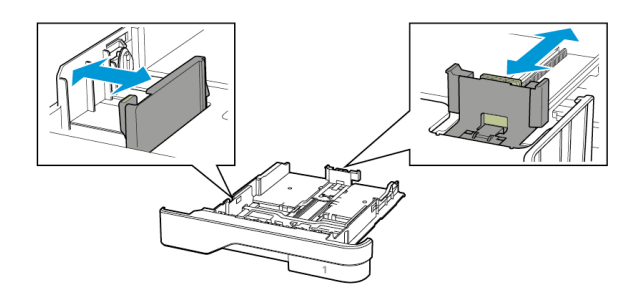

3. Перш ніж завантажувати папір, зігніть, тоді розгорніть аркуші паперу віялом та вирівняйте краї паперу.

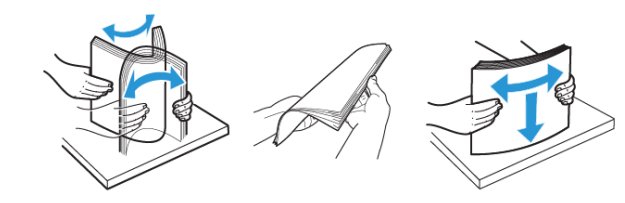

- 4. Завантажте стос паперу стороною для друку донизу і перевірте, чи напрямні прилягають до паперу.
  - Для одностороннього друку завантажуйте фірмові бланки в лоток лицьовою стороною донизу і шапкою до переду лотка.
  - Для двостороннього друку завантажуйте фірмові бланки в лоток лицьовою стороною догори і шапкою до задньої частини лотка.
  - Слідкуйте, щоб папір не ковзав у лотку.
  - Щоб папір не застряг, упевніться, що висота стосу нижча за позначку максимальної кількості паперу.

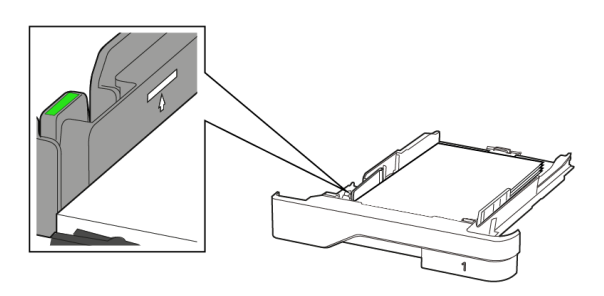

5. Вставте лоток.

Якщо потрібно, на панелі керування налаштуйте розмір і тип паперу відповідно до завантаженого паперу.

### Завантаження в універсальний пристрій

#### подачі

1. Відкрийте універсальний пристрій подачі.

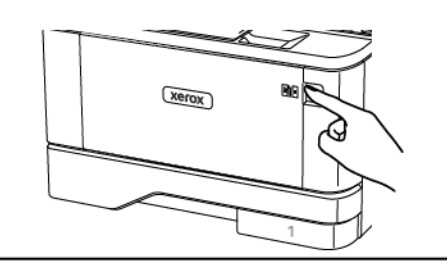

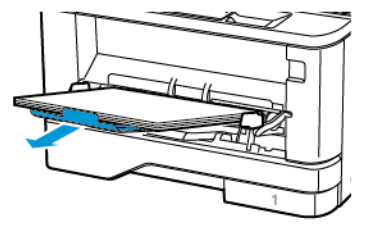

2. Перш ніж завантажувати папір, зігніть, тоді розгорніть аркуші паперу віялом та вирівняйте краї паперу.

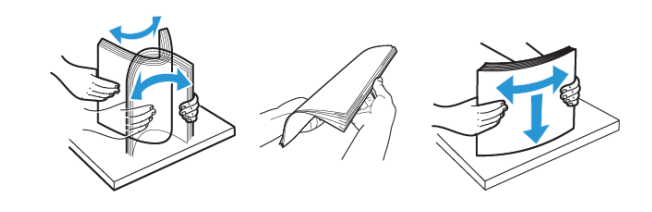

- 3. Завантажте папір стороною для друку догори.
  - Для двостороннього друку завантажуйте фірмові бланки в лоток лицьовою стороною догори і шапкою до задньої частини принтера.
  - Для одностороннього друку завантажуйте фірмові бланки в лоток лицьовою стороною донизу і шапкою до переду принтера.
  - Завантажуйте конверти клапаном донизу із лівої сторони.

Увага—Ймовірне пошкодження: Не використовуйте конверти з марками, скобами, застібками, віконцями/ отворами, підкладкою з покриттям, самоклеючими стрічками.

 Налаштуйте напрямні відповідно до розміру паперу, який завантажується.

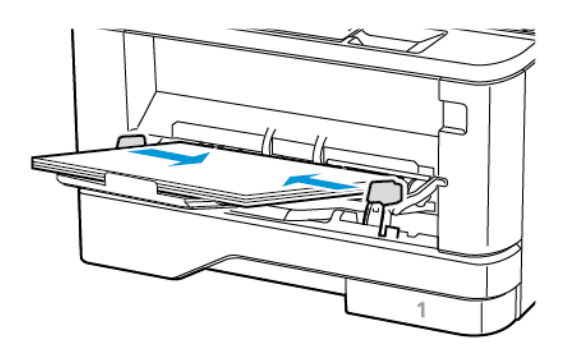

5. На панелі керування налаштуйте розмір і тип паперу відповідно до завантаженого паперу.

# Налаштування розміру й типу паперу

1. На панелі керування перейдіть до:

Налаштування > OK > Paper (Папір) > OK > Tray Configuration (Конфігурація лотка) > OK > Paper Size/Type (Розмір/Тип паперу) > OK, виберіть джерело паперу

2. Виберіть розмір і тип паперу.

# Оновлення вбудованого програмного

#### забезпечення

Для належної роботи певних програм необхідне мінімальне оновлення вбудованого програмного забезпечення пристрою.

Докладнішу інформацію щодо оновлення вбудованого програмного забезпечення пристрою запитуйте у свого представника.

- Відкрийте веббраузер і введіть ІР-адресу принтера в полі адреси.
  - На головному екрані принтера перегляньте ІР-адресу принтера. ІР-адреса відображається у вигляді чотирьох наборів цифр, розділених крапками, наприклад 123.123.123.123.
  - Якщо використовується проксі-сервер, вимкніть його на деякий час, щоб коректно завантажити вебсторінку.
- 2. Клацніть Налаштування > Пристрій > Update Firmware (Оновити вбудоване програмне забезпечення).

- 3. Виберіть одне з наведеного нижче:
  - Клацніть Check for updates (Перевірити наявність оновлень) > I agree, start update (Погоджуюсь, розпочати оновлення).
  - Завантажте флеш-файл. Щоб завантажити флеш-файл, виконайте наведені нижче кроки.

Щоб отримати останні оновлення для вбудованого програмного забезпечення, перейдіть на сторінку www.xerox. com та знайдіть модель свого принтера.

- 1. Знайдіть флеш-файл.
- Примітка. Перевірте, чи розпаковано zip-файл вбудованого програмного забезпечення.
- 2. Клацніть Завантажити > Пуск.

# Налаштування Wi-Fi Direct

Примітка. Ця функція доступна лише на певних моделях принтерів.

Wi-Fi Direct – це технологія однорангового зв'язку на основі Wi-Fi, яка дозволяє бездротовим пристроям безпосередньо під'єднуватися до принтера з підтримкою Wi-Fi Direct без використання точки доступу (бездротового маршрутизатора).

1. На панелі керування перейдіть до:

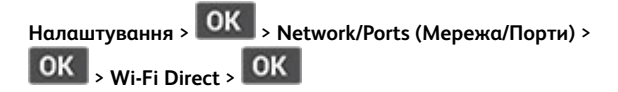

- 2. Налаштуйте параметри.
  - Enable Wi-Fi Direct (Увімкнути Wi-Fi Direct) принтер передаватиме власну мережу Wi-Fi Direct.
  - Wi-Fi Direct Name (Назва Wi-Fi Direct)- призначення назви для мережі Wi-Fi Direct.
  - Wi-Fi Direct Password (Пароль Wi-Fi Direct)
    встановлення пароля для безпеки бездротового з'єднання під час використання однорангового зв'язку.
  - Show Password on Setup Page (Показувати пароль на сторінці налаштувань) – відображення пароля на сторінці налаштування мережі.
  - Auto-Accept Push Button Requests (Кнопка автоматичного приймання запитів) – дозволяє принтеру автоматично приймати запити про з'єднання.

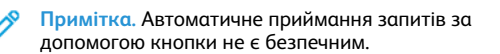

# Під'єднання мобільного пристрою до

#### принтера

Примітка. Ця функція доступна лише на певних моделях принтерів.

Перш ніж під'єднувати мобільний пристрій, перевірте, чи налаштовано послугу Wi-Fi Direct. Докладніше про це див. Налаштування Wi-Fi Direct.

#### З'єднання за допомогою Wi- Fi Direct

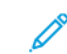

- Примітка. Ці інструкції застосовуються лише до мобільних пристроїв Android.
- 1. На мобільному пристрої перейдіть до меню налаштувань.
- 2. Увімкніть Wi-Fi, тоді торкніть Wi-Fi Direct.
- 3. Виберіть назву принтера Wi-Fi Direct.
- 4. Підтвердьте з'єднання на панелі керування принтера.

#### З'єднання за допомогою Wi- Fi

- 1. На мобільному пристрої перейдіть до меню налаштувань.
- 2. Торкніть Wi- Fi, тоді виберіть назву принтера Wi-Fi Direct.

Примітка. Перед назвою Wi-Fi Direct доданий рядок DIRECT-xy (де x та y – це два довільні символи).

3. Введіть пароль Wi-Fi Direct.

# Під'єднання принтера до мережі Wi-Fi

Примітка. Ця функція доступна лише на певних моделях принтерів.

Перш ніж розпочинати, упевніться, що:

- Для параметра Active Adapter (Активний адаптер) встановлено значення «Автоматично». На панелі керування перейдіть до: Налаштування > OK > Network/Ports (Мережа/ Порти) > OK > Network Overview (Огляд мережі) > OK > Active Adapter (Активний адаптер) > OK > Автоматично > OK.
- Кабель Ethernet не підключено до принтера.

- На панелі керування перейдіть до: Налаштування > OK > Wireless (Бездротова мережа) > OK > Setup On Printer Panel (Налаштувати на панелі принтера) > OK > Choose Network (Вибір мережі) > OK.
- 2. Виберіть мережу Wi- Fi і введіть для неї пароль.
  - Примітка. Для моделей принтерів із підтримкою Wi-Fi під час початкового налаштування з'явиться запит про налаштування мережі Wi-Fi.

# Усунення застрягань

#### Уникнення застрягань

#### Правильне завантаження паперу

• Упевніться, що папір лежить у лотку рівно.

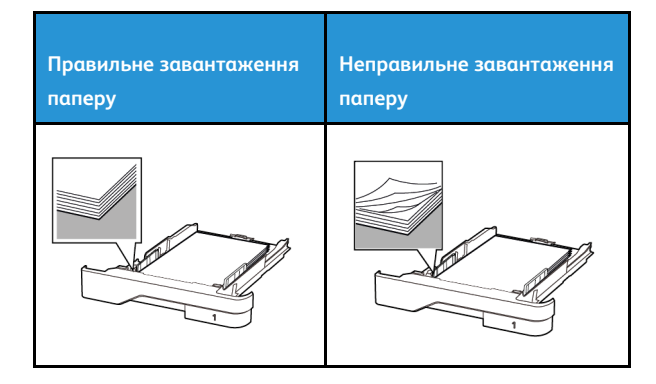

- Не завантажуйте папір у лоток і не знімайте лоток, коли принтер друкує.
- Не завантажуйте занадто багато паперу. Упевніться, що висота стосу нижча за позначку максимальної кількості паперу.
- Слідкуйте, щоб папір не ковзав у лотку. Завантажуйте папір, як показано на малюнку.

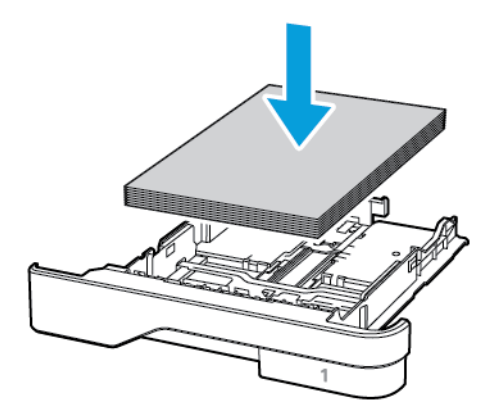

- Перевірте, чи напрямні розташовані правильно і не притиснуті надто щільно до паперу або конвертів.
- Після завантаження паперу сильно потисніть лоток у принтер.

#### Використання рекомендованого паперу

- Використовуйте лише рекомендований папір або спеціальні носії.
- Не завантажуйте зім'ятий, зігнутий, вологий або скручений папір.
- Перш ніж завантажувати папір, зігніть, тоді розгорніть аркуші паперу віялом та вирівняйте краї паперу.

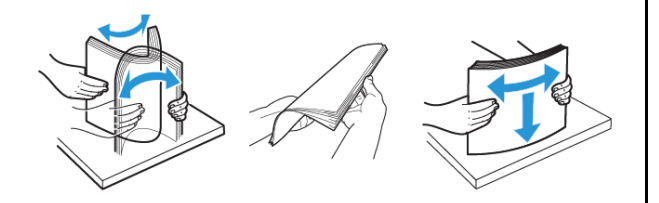

- Не використовуйте розрізаний або надрізаний вручну папір.
- Не змішуйте в одному лотку папір різного розміру, щільності або типу.
- Упевніться, що на комп'ютері чи панелі керування принтера правильно вибрано розмір і тип паперу.
- Зберігайте папір відповідно до рекомендацій виробника.

## Визначення місць застрягання

 Якщо ввімкнена функція допомоги в разі застрягання, принтер ігнорує порожні сторінки або сторінки з частковим друком після усунення застряглої сторінки. Перевірте, чи немає серед надрукованих відбитків порожніх сторінок.

 Якщо функція відновлення роботи після застрягання ввімкнена або для неї встановлено автоматичний режим, принтер передрукує застряглі сторінки.

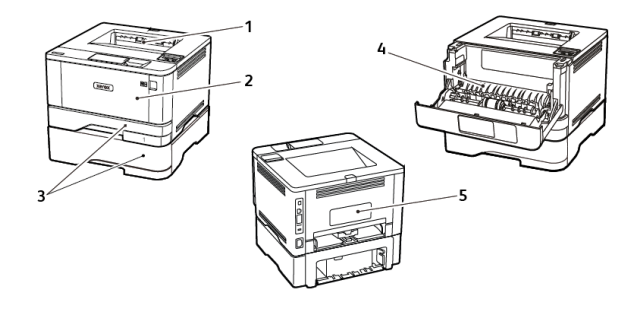

- 1. Стандартний вихідний лоток
- 2. Універсальний пристрій подачі
- 3. Лотки
- 4. Дуплексний модуль
- 5. Задні дверцята

# Застрягання паперу в стандартному

#### віхідному лотку

Вийміть застряглий папір.

Примітка. Перевірте, чи всі фрагменти паперу усунуто.

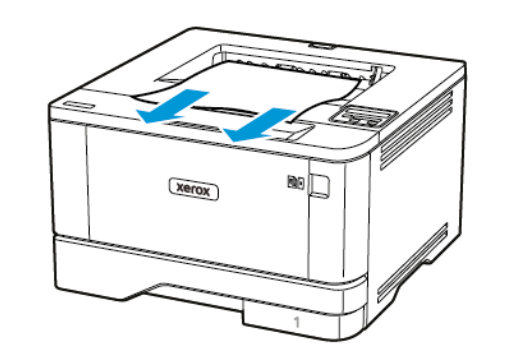

# Застрягання паперу в універсальному

## пристрої подачі

1. Вийміть папір з універсального пристрою подачі документів.

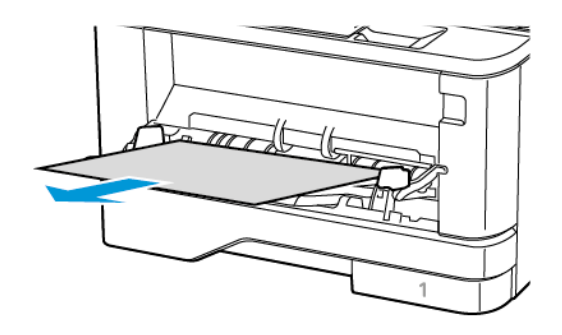

- 2. Вийміть застряглий папір.
  - Примітка. Перевірте, чи всі фрагменти паперу усунуто.
- 3. Закрийте універсальний пристрій подачі.
- 4. Відкрийте передні дверцята.
  - Попередження. Для уникнення пошкоджень від електростатичного розряду, торкніть будь-яку відкриту металеву раму принтера, перш ніж торкатися внутрішніх частин принтера.

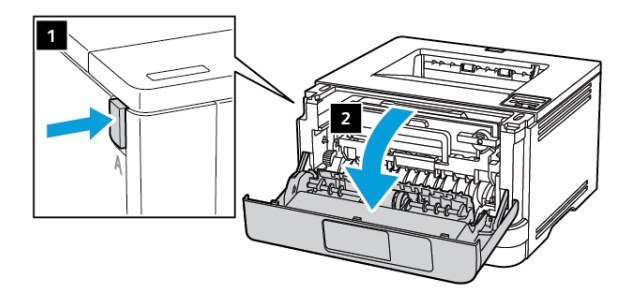

5. Вийміть модуль формування зображення.

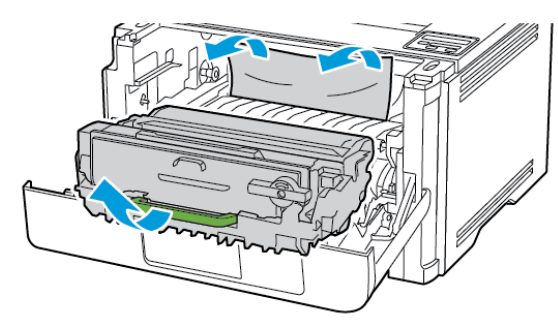

Попередження. Слідкуйте, щоб модуль формування зображень не перебував під прямим світлом довше 10 хвилин. Тривалий вплив світла може призвести до проблем з якістю друку.

Попередження. Не торкайтеся фотобарабана. Це може вплинути на якість майбутніх завдань друку.

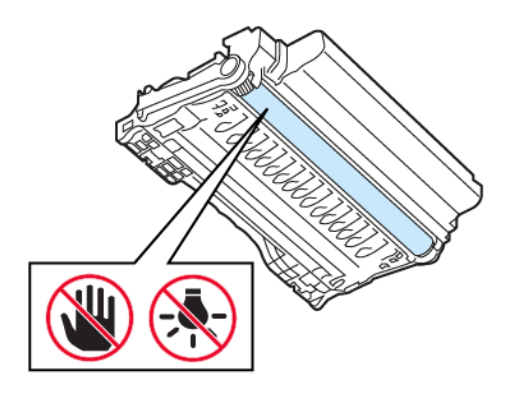

6. Вийміть застряглий папір.

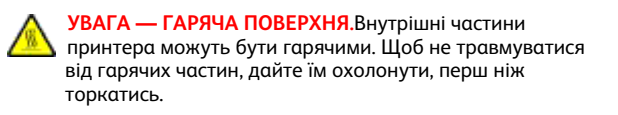

Примітка. Перевірте, чи всі фрагменти паперу усунуто.

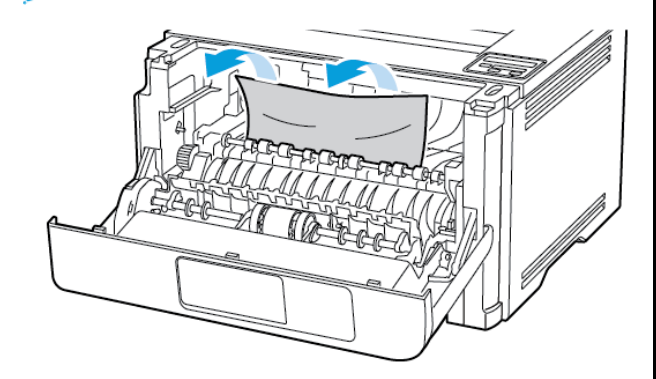

7. Вставте на місце модуль формування зображення.

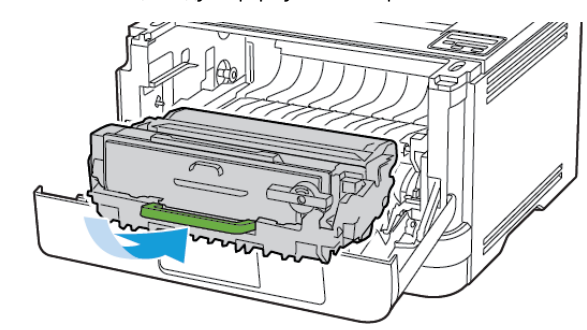

8. Закрийте дверцята.

9. Відкрийте універсальний пристрій подачі.

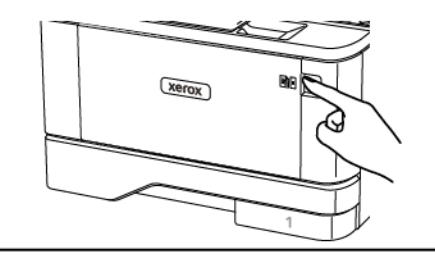

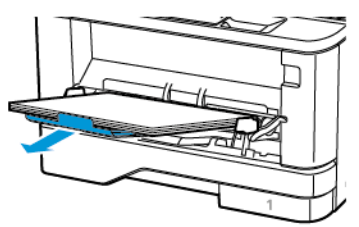

 Перш ніж завантажувати папір, зігніть, тоді розгорніть аркуші паперу віялом та вирівняйте краї паперу.

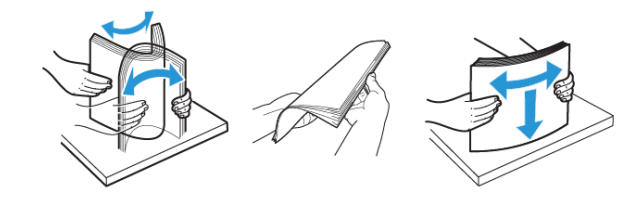

11. Завантажте папір знову.

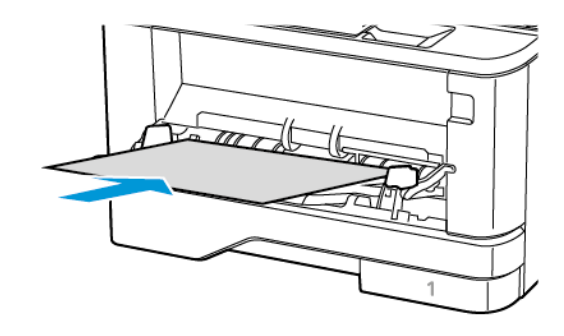

# Застрягання паперу в лотках

1. Вийміть лоток.

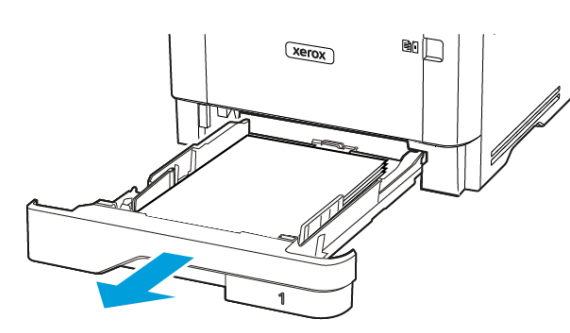

2. Відкрийте передні дверцята.

Попередження. Для уникнення пошкоджень від електростатичного розряду, торкніть будь-яку відкриту металеву раму принтера, перш ніж торкатися внутрішніх частин принтера.

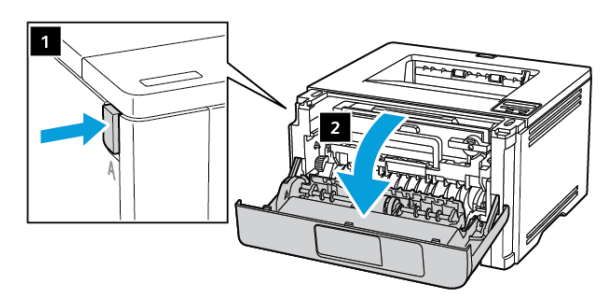

#### 3. Вийміть модуль формування зображення.

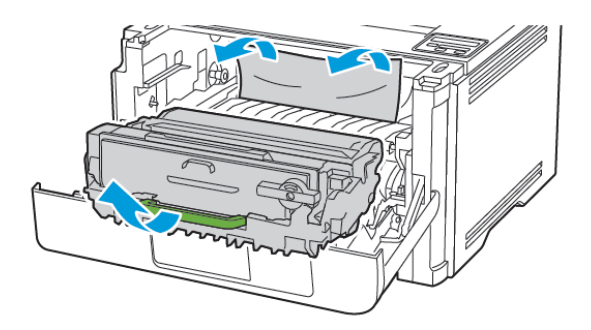

- Попередження. Слідкуйте, щоб модуль формування зображень не перебував під прямим світлом довше 10 хвилин. Тривалий вплив світла може призвести до проблем з якістю друку.
  - Попередження. Не торкайтеся фотобарабана. Це може вплинути на якість майбутніх завдань друку.

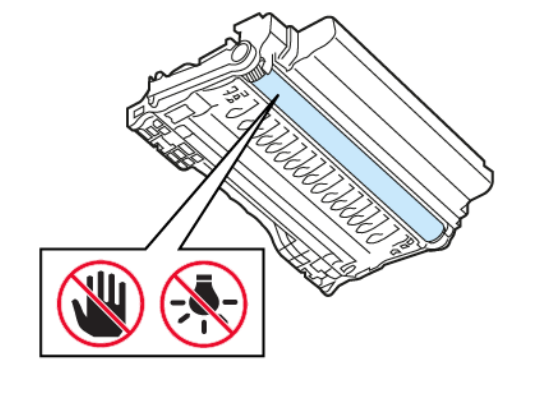

4. Вийміть застряглий папір.

УВАГА — ГАРЯЧА ПОВЕРХНЯ.Внутрішні частини принтера можуть бути гарячими. Щоб не травмуватися від гарячих частин, дайте їм охолонути, перш ніж торкатись.

Примітка. Перевірте, чи всі фрагменти паперу усунуто.

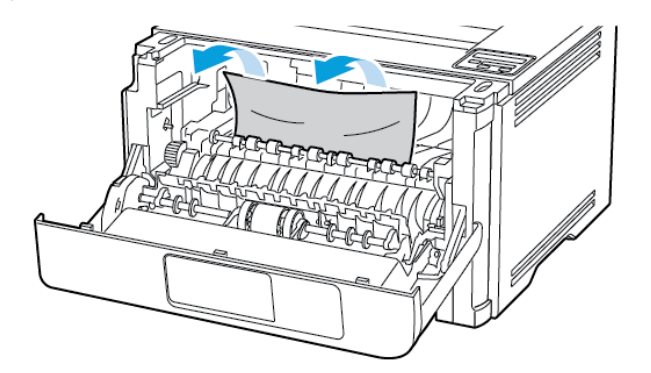

5. Вставте на місце модуль формування зображення.

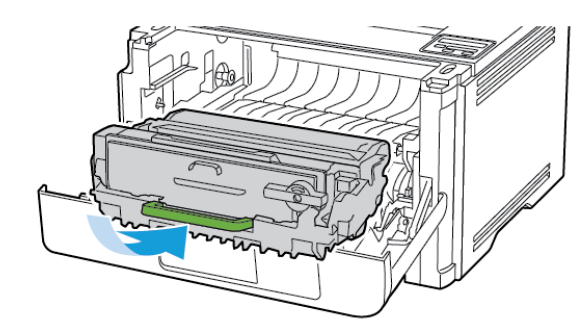

6. Закрийте передні дверцята, тоді вставте лоток.

7. Відкрийте задні дверцята.

УВАГА — ГАРЯЧА ПОВЕРХНЯ.Внутрішні частини принтера можуть бути гарячими. Щоб не травмуватися від гарячих частин, дайте їм охолонути, перш ніж торкатись.

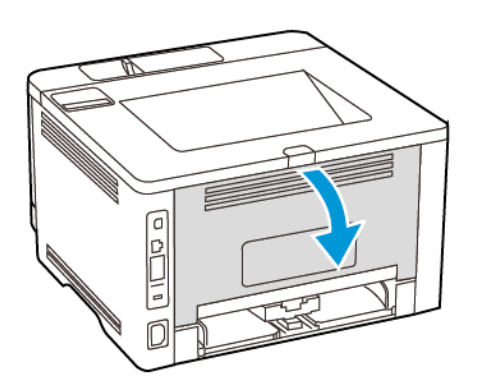

- 8. Вийміть застряглий папір.
  - Примітка. Перевірте, чи всі фрагменти паперу усунуто.

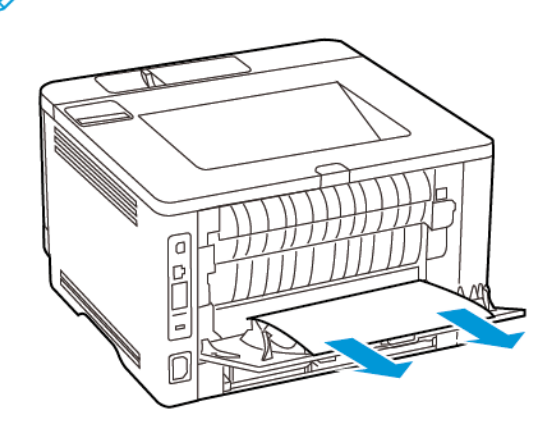

9. Закрийте задні дверцята.

10. Вийміть додатковий лоток.

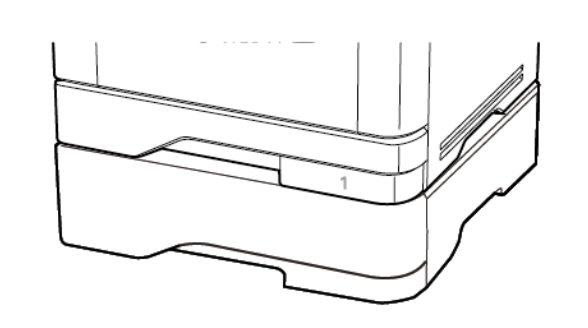

11. Вийміть застряглий папір.

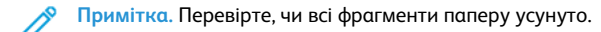

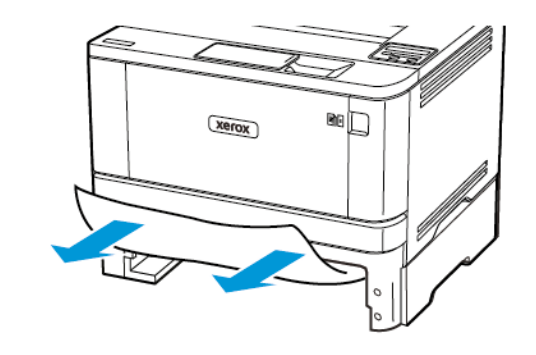

12. Вставте лоток.

# Застрягання паперу в дуплексному модулі

- 1. Відкрийте передні дверцята.
- Попередження. Для уникнення пошкоджень від електростатичного розряду, торкніть будь-яку відкриту металеву раму принтера, перш ніж торкатися внутрішніх частин принтера.

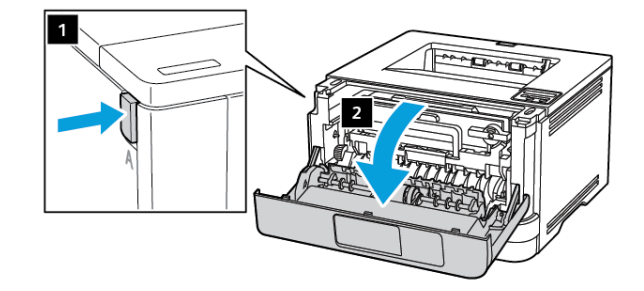

2. Вийміть модуль формування зображення.

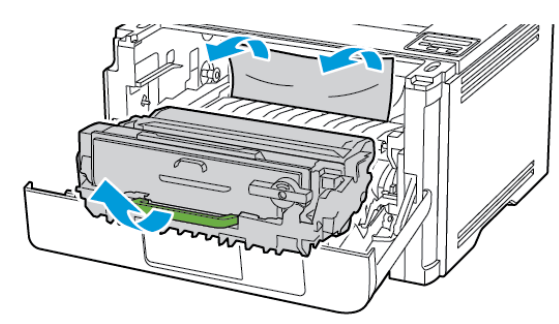

Попередження. Слідкуйте, щоб модуль формування зображень не перебував під прямим світлом довше 10 хвилин. Тривалий вплив світла може призвести до проблем з якістю друку.

Попередження. Не торкайтеся фотобарабана. Це може вплинути на якість майбутніх завдань друку.

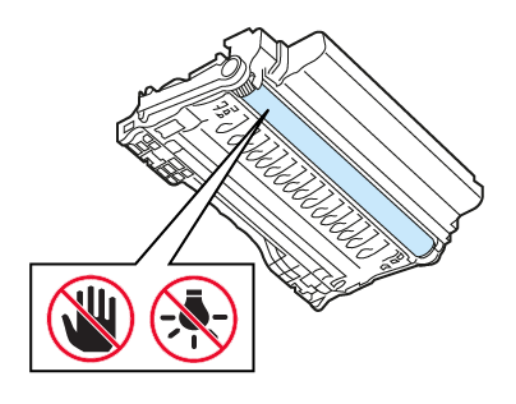

3. Вийміть застряглий папір.

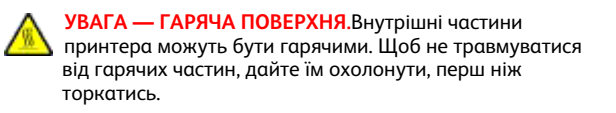

**Римітка**. Перевірте, чи всі фрагменти паперу усунуто.

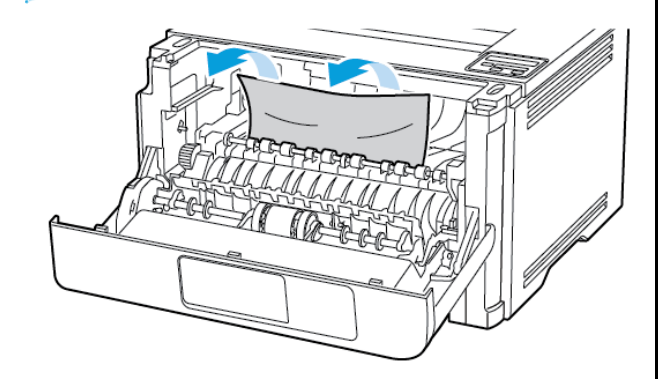

4. Вставте на місце модуль формування зображення.

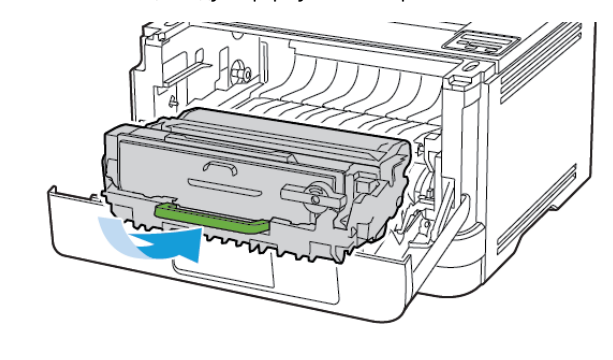

5. Закрийте дверцята.

6. Вийміть лоток.

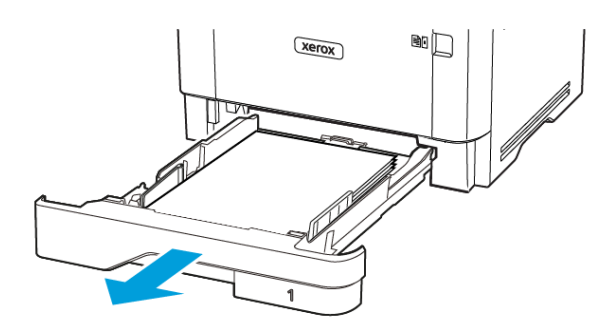

7. Натисніть фіксатор дуплексного модуля, щоб відкрити модуль.

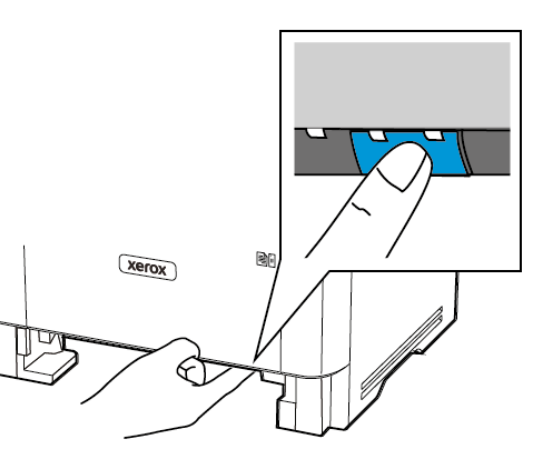

8. Вийміть застряглий папір.

Примітка. Перевірте, чи всі фрагменти паперу усунуто.

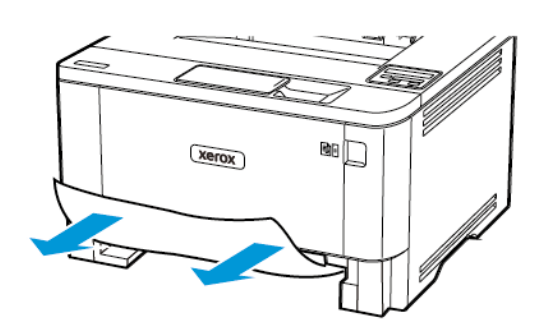

- 9. Закрийте дуплексний модуль.
- 10. Вставте лоток.

# Застрягання паперу в задніх дверцятах

- 1. Відкрийте передні дверцята.
  - Попередження. Для уникнення пошкоджень від електростатичного розряду, торкніть будь-яку відкриту металеву раму принтера, перш ніж торкатися внутрішніх частин принтера.

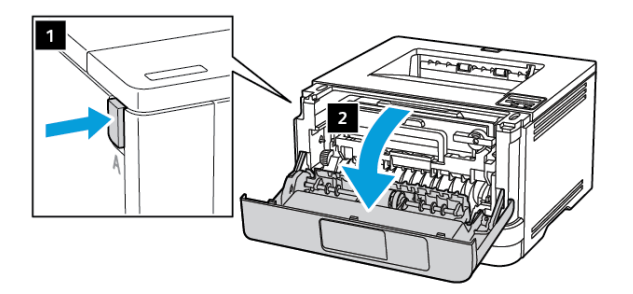

2. Вийміть модуль формування зображення.

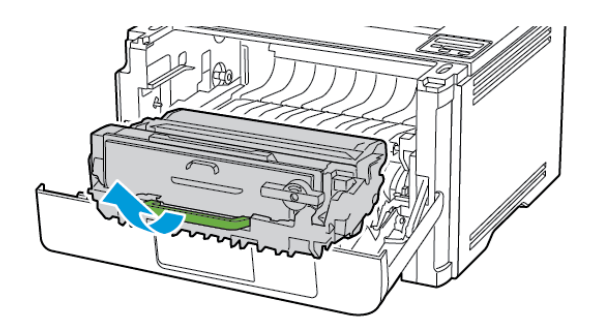

- Попередження. Слідкуйте, щоб модуль формування зображень не перебував під прямим світлом довше 10 хвилин. Тривалий вплив світла може призвести до проблем з якістю друку.
- Попередження. Не торкайтеся фотобарабана. Це може вплинути на якість майбутніх завдань друку.

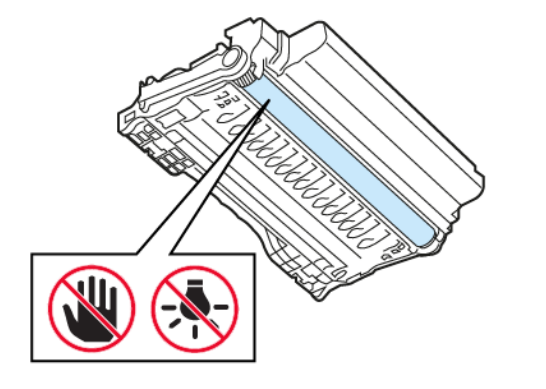

3. Відкрийте задні дверцята.

УВАГА — ГАРЯЧА ПОВЕРХНЯ.Внутрішні частини принтера можуть бути гарячими. Щоб не травмуватися від гарячих частин, дайте їм охолонути, перш ніж торкатись.

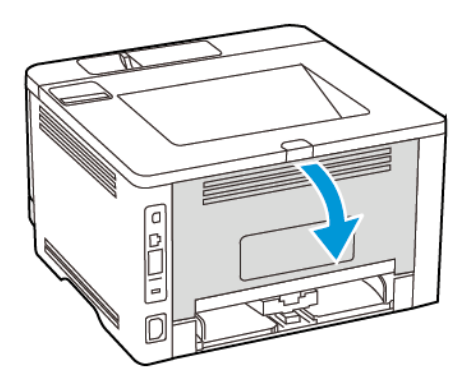

- 4. Вийміть застряглий папір.
  - 🔗 Примітка. Перевірте, чи всі фрагменти паперу усунуто.

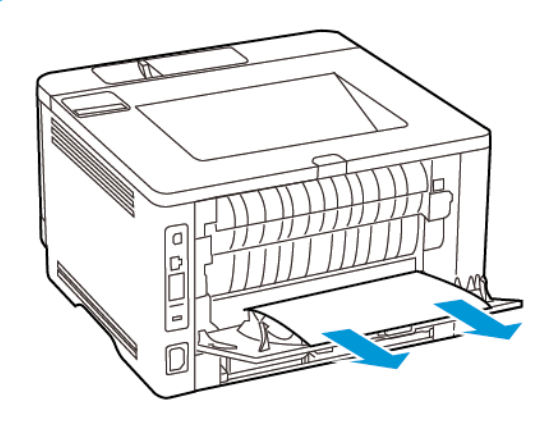

5. Закрийте задні дверцята.

6. Вставте на місце модуль формування зображення.

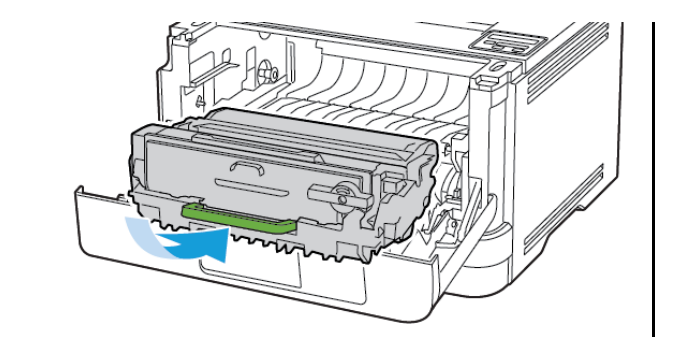

7. Закрийте передні дверцята.

© 2021 Корпорація Хегох. Усі права застережено. Хегох є товарним знаком корпорації Хегох у США та інших країнах.

Apple®, iPad®, iPod®, iPod®, iPod touch®, AirPrint® та логотип AirPrint® є товарними знаками або зареєстрованими товарними знаками Apple Inc. у США та в інших країнах. Вебслужба друку Віртуальний принтер Google™, поштова вебслужба Gmail™ та платформа мобільної технології Android™ є товарними знаками Google, Inc. Microsoft®, Windows Vista®, Windows®, Windows Server® та OneDrive® є зареєстрованими товарними знаками корпорації Microsoft у США та в інших країнах. Mopria є товарним знаком Mopria Alliance. Wi-Fi CERTIFIED Wi-Fi Direct® є товарним знаком Wi-Fi Alliance. Усі інші товарні знаки є власністю їхніх відповідних власників. 702Р08613

BR32751

607E39550

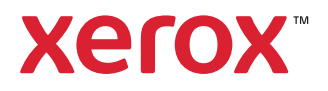